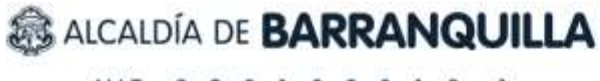

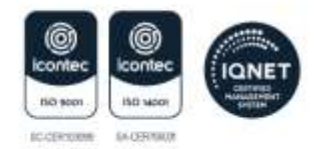

## NIT: 8 9 0 1 0 2 0 1 8 -1

## MANUAL DE USO PARA REGISTRO DE ALIVIOS FINANCIEROS

Este instructivo, se encuentra enfocado en registrar los datos necesarios para recibir el beneficio financiero según el artículo 387, y decreto 099 de 2013.

- 1. Ingresare a la página Alivio Tributario BAQ
- 2. Inicialmente, realizaremos el registro en el sistema; observa que hay dos pestañas en la parte superior, "iniciar", y "registro".
- 3. Selecciona la pestaña, "**registro**", encontramos que, en la primera casilla, el usuario que utilizaremos, será nuestro número de documento de identidad.

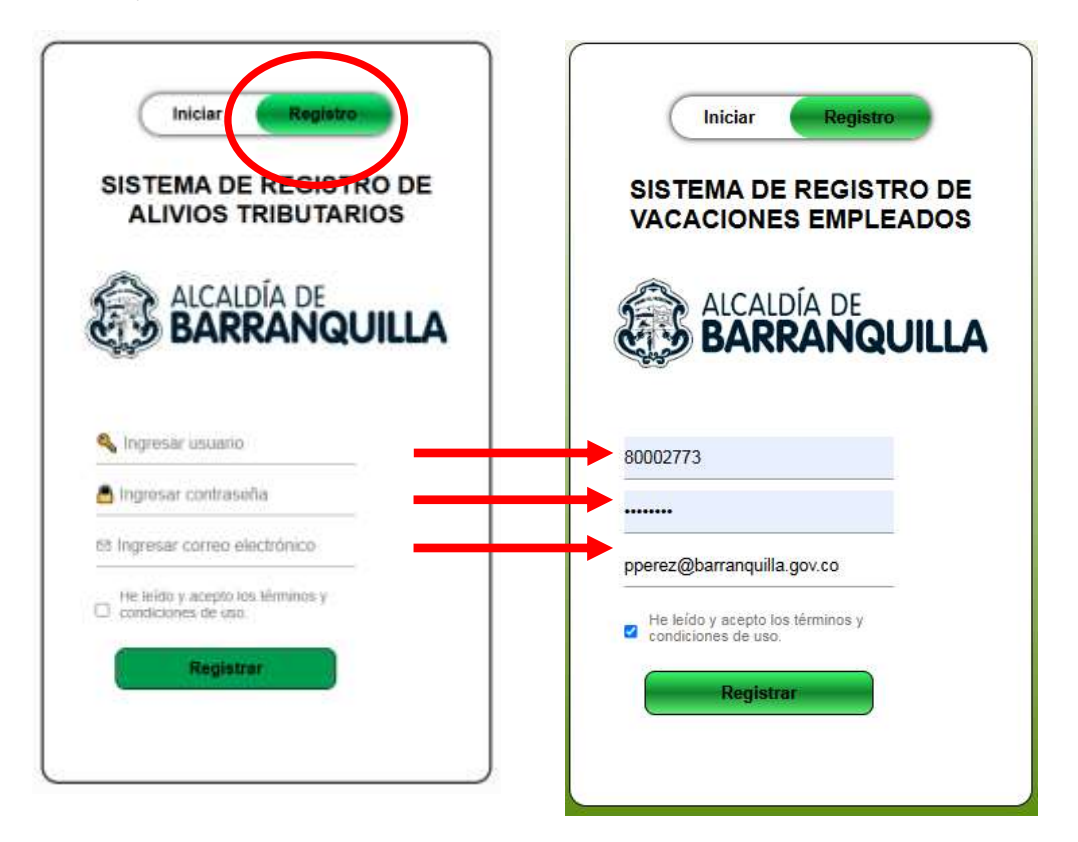

- Para la contraseña recomendamos utilizar algún carácter alfanumérico, mayúsculas, minúsculas, números y caracteres especiales. En seguida, nos solicita un correo electrónico; es de carácter obligatorio que se utilice el correo institucional.
- A continuación, daremos clic en el botón, "REGISTRAR", nos arrojará un aviso o alerta, donde nos notificado que ha enviado un código de cuatro dígitos a nuestro correo institucional, dar clic en el botón *Aceptar*.

## ALCALDÍA DE BARRANQUILLA

NIT: 8 9 0 1 0 2 0 1 8 -1

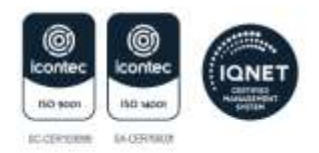

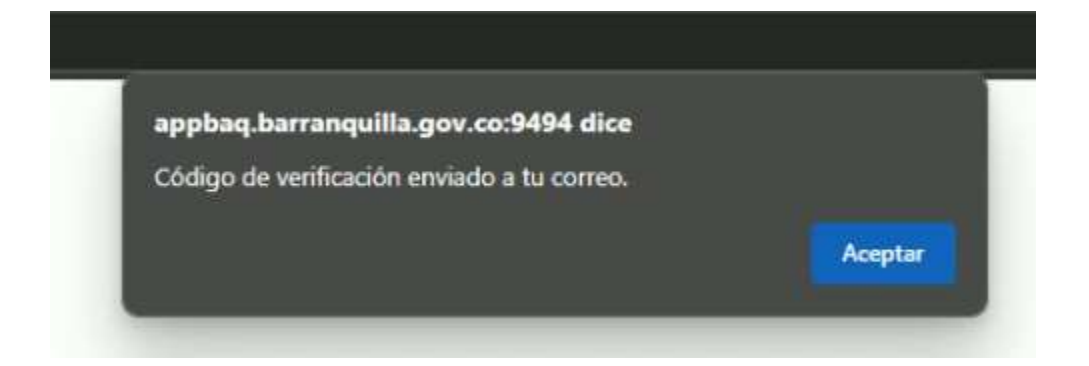

• En tu bandeja de entrade de correo institucional encontraras el mensaje con encabezado "Código de verificación de registro"

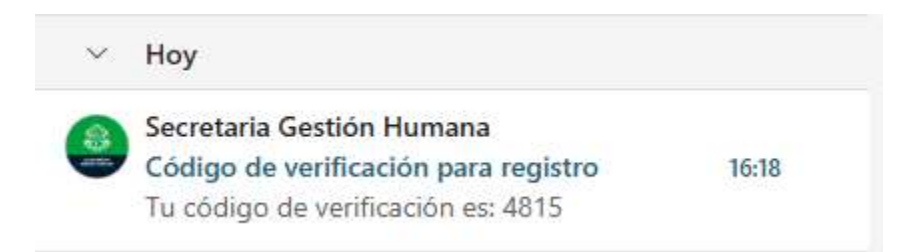

• Verifica tu correo institucional; anota el número enviado y escríbelo en la pestaña que nos solicita el código; en seguida nos notificará, que el proceso de registro fue exitoso.

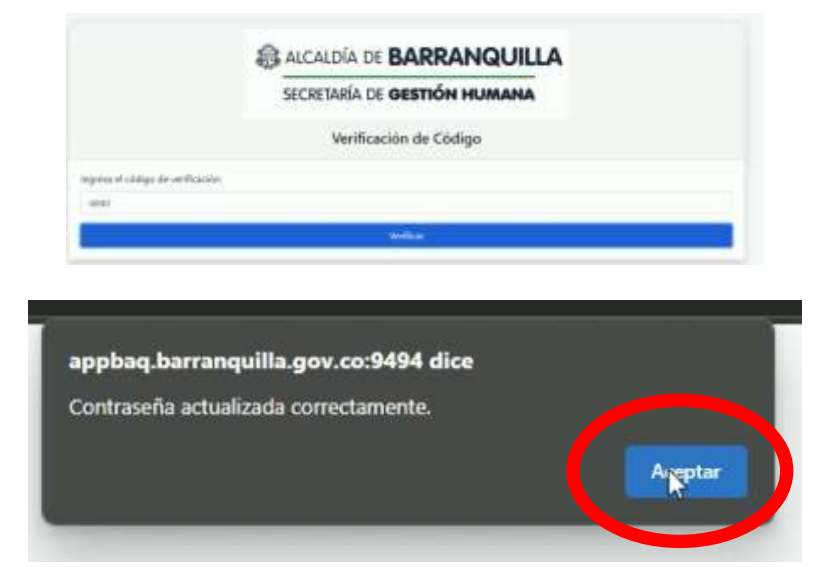

Si existe algún error en la contraseña o se olvidó, puedes volver a realizar el proceso en la ventana "REGISTRO"

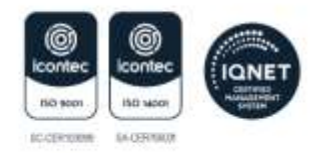

ALCALDÍA DE BARRANQUILLA

NIT: 8 9 0 1 0 2 0 1 8 -1

• Ahora, en la pestaña de "inicio", digita tus datos, recuerda que tu usuario es tu número de documento y luego digita la contraseña creada; en este caso, escribiré una clave una incorrecta para ver el aviso o la notificación. Cerramos esta notificación y escribiremos la contraseña correcta, llena la casilla "Recordar Contraseña" y damos en clic en el botón *Iniciar sesión.* 

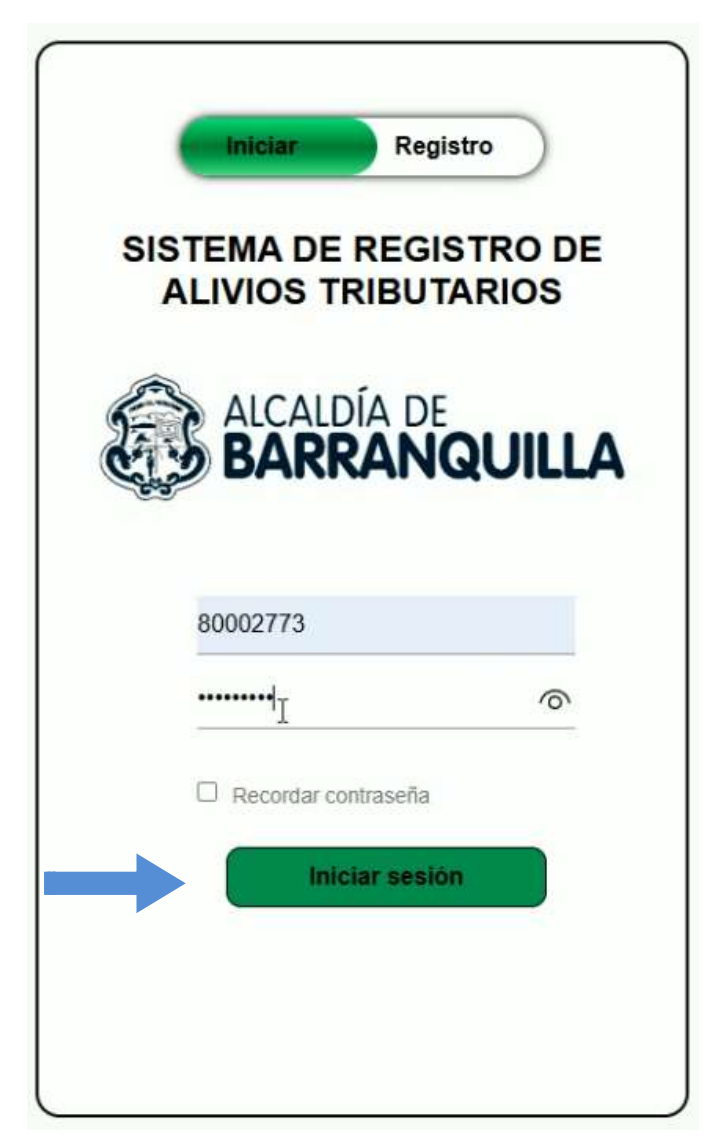

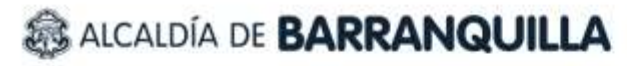

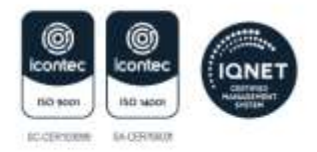

NIT: 8 9 0 1 0 2 0 1 8 -1

 A continuación, mostrará el formulario de solicitud, donde se presentan los diferentes tipos de alivios financieros, debes seleccionar a cuál de ellos quieres acogerte en los botones que se encuentran en el centro de la pantalla, "Vivienda o Leasing"; "Medicina prepagada"; o "dependencia económica de un familiar o cónyuge".

|                                | SECRETARÍA DE GESTIÓN HUMANA                                                                                                    |                                                                                         |  |  |  |  |  |
|--------------------------------|----------------------------------------------------------------------------------------------------|-----------------------------------------------------------------------------------------|--|--|--|--|--|
|                                | Política de provacidad                                                                                                    |                                                                                         |  |  |  |  |  |
| Para<br>de<br>volur<br>este no | i prestarte un mejor servicio y cumplir nuestras funciones, la Alcaldía Distrital de Barranquilla tratará tus datos personales conforme a la Ley 1581 de 2<br>erechos y cômo ejercerlos en nuestra Política de Tratamiento de Datos en: www.barranquilla.gov.co/política-de-tratamiento-de-datos. Se informa que<br>ntario responder preguntas que tratan sobre Datos Sensibles. Tenga en cuenta que, si el formulario corresponde a la inscripción de un beneficio, el dili<br>o representa la asignación del mismo, ya que una vez finalizada, será sujeta a revisión y verificación por parte de la entidad; pero si el formulario obede<br>el uso de los datos estará limitado a la finalidad de la misma.                                                                                                    | 012. Conoce tu<br>es de carácter<br>genciamiento o<br>sce a una encue                   |  |  |  |  |  |
|                                | Solicitud de Alivios Tributarios                                                                                                    |                                                                                         |  |  |  |  |  |
|                                | Señores:<br>Oficina de Nómina y Prestaciones Sociales<br>Alcaldía Distrital de Barranquilla                                                                                                    |                                                                                         |  |  |  |  |  |
|                                | Alcaldia Distrital de Barranguilla                                                                                                    |                                                                                         |  |  |  |  |  |
|                                | Aicaldia Distrital de Barranquilla<br>Asunto: Soportes para alivios tributarios según artículo 387 del E.T y decreto 099 de 2013                                                                                                    |                                                                                         |  |  |  |  |  |
|                                | Aicaldia Distrital de Barranquilla<br>Asunta: Soportes para alivios tributarios según artículo 387 del E.T y decreto 099 de 2013<br>Respetados señores:                                                                                                    |                                                                                         |  |  |  |  |  |
| YO<br>Tr                       | Aicaldia Distrital de Barranqualla<br>Asunto: Soportes para alivios tributarios según artículo 387 del E.T y decreto 099 de 2013<br>Respetados señores:<br>JAVIER RICARDO VARON CASTAÑO, identificado con documento de identidad número 80002773, en cumplimiento a lo dispuesto en el artículo 38<br>ibutario Colombiano y en el Decreto 099 de 2013, solicito se me aplique el beneficio tributario al que tengo derecho, previa verificación de la docume<br>continuación señalo que diligencio el formulario alivio tributario, según me aplica con los soportes requeridos:                                                                                                    | 87 del Estatuto<br>ritación que a                                                       |  |  |  |  |  |
| YO<br>Tr                       | Aicaldia Distrital de Barranqualla<br>Asunto: Soportes para alivios tributarios según artículo 387 del E.T y decreto 099 de 2013.<br>Respetados señores:<br>JAVIER RICARDO VARON CASTAÑO, identificado con documento de identidad número 80002773, en cumplimiento a lo dispuesto en el artículo 38<br>ibutario Colombiano y en el Decreto 099 de 2013, solicito se me aplique el beneficio tributario al que tengo derecho, previa verificación de la docume<br>continuación señalo que diligencio el formulario alivio tributario, según me aplica con los soportes requeridos:<br>Vivienda o Leasing<br>Medicina Prepagada<br>Dependencia Económica                                                                                                    | 87 del Estatuto<br>ritación que a                                                       |  |  |  |  |  |
| YO Tr                          | Aicaldia Distrital de Barranquilla<br>Asunto: Soportes para alivios tributarios según artículo 387 del E.T y decreto 099 de 2013<br>Respetados señores:<br>JAVIER RICARDO VARON CASTAÑO, identificado con documento de identidad número 80002773, en cumplimiento a lo dispuesto en el artículo 38<br>ributario Colombiano y en el Decreto 099 de 2013, solicito se me aplique el beneficio tributario al que tengo derecho, previa verificación de la docume<br>continuación señalo que dilgencio el formulario alivio tributario, según me aplica con los soportes requeridos:<br>Vivienda o Leassing<br>Dependencia Económica<br>Descripción                                                                                                    | 87 del Estatuto<br>ritación que a<br>Estado                                             |  |  |  |  |  |
| YO Tr                          | Aicaldia Distrital de Barranquilla Asunta: Soportes para alivios tributarios según artículo 387 del E.T y decreto 099 de 2013 Respetados señores: JAVIER RICARDO VARON CASTAÑO, identificado con documento de identidad número 80002773, en cumplimiento a lo dispuesto en el artículo 38 ibutario Colombiano y en el Decreto 099 de 2013, solicito se me aplique el beneficio tributario al que tengo derecho, previa verificación de la docume continuación señalo que dilgencio el formulario alivio tributario, según me aplica con los soportes requeridos: Vivienda o Leasing Medicina Prepagada Dependencia Económica Descripción Certificados de pagos por Intereses o corrección monetaria por préstamo de vivienda o el costo financiero en virtud de un contrato de leasing habitacional realizados durante el año gravable 2024                                                                                                    | 87 del Estatuto<br>intación que a<br>Estado<br>Estado                                   |  |  |  |  |  |
| ¥0<br>Tr<br>1<br>2             | Aicaldia Distrital de Barranquilla Asunta: Soportes para alivios tributarios según artículo 387 del E.T y decreto 099 de 2013 Respetados señores:  JAVIER RICARDO VARON CASTAÑO, identificado con documento de identidad número 80002773, en cumplimiento a lo dispuesto en el artículo 38 ibutario Colombiano y en el Decreto 099 de 2013, solicito se me aplique el beneficio tributario al que tengo derecho, previa venificación de la docume continuación señalo que diligencio el formulario alivio tributario, según me aplica con los soportes requeridos:  Vivienda o Leasing Medicina Prepagada Dependencia Económica  Certificados de pagos por Intereses o corrección monetaria por préstamo de vivienda o el costo financiero en virtud de un contrato de leasing habitacional realizados durante el año gravable 2024  Certificados de pagos realizados por medicina prepagada o seguros de salud durante el año gravable 2024                                                                       | 87 del Estatuto<br>rritación que a<br>Estado<br>Estado<br>Sí<br>registrado              |  |  |  |  |  |
| V0<br>Tr<br>1<br>2             | Aicaldia Distrital de Barranquilla Asunto: Soportes para alivios tributarios según artículo 387 del E.T.y decreto 099 de 2013 Respetados señores: AVIER RICARDO VARON CASTAÑO, identificado con documento de identidad número 80002773, en cumplimiento a lo dispuesto en el artículo 38 ibutario Colombiano y en el Decreto 099 de 2013, solicito se me aplique el beneficio tributario al que tengo derecho, previa verificación de la docume continuación señalo que diligencio el formulario alivio tributario, según me aplica con los soportes requeridos:<br>Vivienda o Leasing Medicina Prepagada Dependencia Económica Certificados de pagos por Intereses o corrección monetaria por préstamo de vivienda o el costo financiero en virtud de un contrato de leasing habitacional realizados durante el año gravable 2024 Certificados de pagos realizados por medicina prepagada o seguros de salud durante el año gravable 2024 3. Información de dependientes económicos con sus respectivos soportes: | 87 del Estatuto<br>intación que a<br>Estado<br>Estado<br>Sí<br>registrado<br>registrado |  |  |  |  |  |

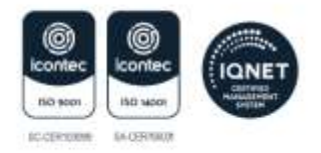

NIT: 8 9 0 1 0 2 0 1 8 -1

ALCALDÍA DE BARRANQUILLA

• Iniciamos con el ejemplo: "vivienda o leasing"; después de dar clic en el botón se abrirá una ventana emergente, la cual, contiene la información de cómo aplicar a este alivio.

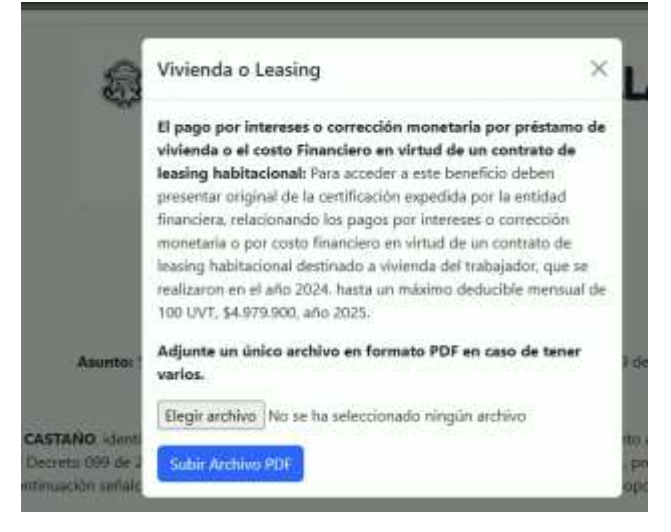

Para aplicar a este alivio financiero, solicitará un archivo de la certificación en formato PDF. Damos clic en el botón, "Elegir Archivo", donde seleccionamos, un UNICO archivo PDF, no mayor de tres mega bytes, en caso de equivocarse de archivo, puedes volver seleccionarlo, es importante aclarar que, solamente se certificará su envío cuando se dé clic en el botón, *"Subir Archivo PDF"*.

|   | Iributario Colombiano y en el Decreto 099 de 2013, solicito se me aplique el beneficio tributario al que tengo derecho, previa verificación de la docur<br>continuación señalo que diligencio el formulario alivio tributario, según me aplica con los soportes requeridos:<br>Vivienda o Leasing Medicina Prepagada Dependencia Económica | nentación que a      |  |  |  |
|---|----------------------------------------------------------------------------------------------------|----------------------|--|--|--|
| " | Descripción                                                                                                    | Estado               |  |  |  |
| 1 | Certificados de pagos por Intereses o corrección monetaria por préstamo de vivienda o el costo financiero en virtud de un contrato de leasing<br>habitacional realizados durante el año gravable 2024                                                                                                    |                      |  |  |  |
| 2 | Certificados de pagos realizados por medicina prepagada o seguros de salud durante el año gravable 2024                                                                                                    | X No hay<br>registro |  |  |  |
|   | <ol> <li>Información de dependientes econômicos con sus respectivos sobortes:</li> </ol>                                                                                                    |                      |  |  |  |

- Puedes notar que, en la parte inferior, se refleja que ya ha sido registrado su solicitud de aplicar el alivio financiero en el apartado número 1, "vivienda o leasing" ahora tiene un signo de verificación en color verde.
- De igual manera se puede realizar el alivio financiero "Medicina Prepagada", ya que se realiza el mismo procedimiento.

![](_page_5_Picture_0.jpeg)

![](_page_5_Picture_1.jpeg)

• El tercer botón, corresponde a, "*Dependencia económica de un familiar o cónyuge*", donde elegiremos alguna de las opciones, la cual aplica para ustedes, en este ejemplo, vamos a seleccionar, "*Hijo entre 18 y 25 años con educación superior*".

![](_page_5_Picture_3.jpeg)

En este caso nos solicitará, los datos del Nombre del beneficiario que se encuentra estudiando, es obligatorio que tenga edad entre 18, y 25 años, a continuación, se solicita, "tipo de documento", "número", "fecha de nacimiento"; en la parte inferior, se explica qué tipo de archivo se debe adjuntar en un único archivo, en este caso, el certificado estudio y el registro civil.

| HUO(A) ENTRE 18 Y 25 AÑOS EN EDUCACIÓN SUPERIOR<br>Nombre completo del Dependiente<br>H I<br>Tipo de Documento<br>Tarjeta de Identidad<br>Número de Documento<br>Echa de Nacimiento<br>dd/mm/aaaa<br>Adjuntar un único archivo con Cettificado de estudio y Registi | Jependencia Economica                                |            |
|----------------------------------------------------------------------------------------------------|------------------------------------------------------|------------|
| Nombre completo del Dependiente<br>H I<br>Tipo de Documento<br>Tarjeta de Identidad<br>Número de Documento<br>Fecha de Nacimiento<br>dd/mm/aaaa<br>Adjuntar un único archivo con Certificado de estudio y Registi<br>Civil (Formato PDF, max 3MB)                   | IUO(A) ENTRE 18 Y 25 AÑOS EN EDUCACIÓN SUPER         | NOR.       |
| H       I         Tipo de Documento       Tarjeta de Identidad         Número de Documento       Identidad         Fecha de Nacimiento       Idd/mm/aaaa         Adjuntar un único archivo con Certificado de estudio y Regista       Civil (Formato PDF, max 3MB)  | iombre completo del Dependiente                      |            |
| Tipo de Documento<br>Tarjeta de Identidad<br>Número de Documento<br>Fecha de Nacimiento<br>dd/mm/aaaa<br>Adjuntar un único archivo con Certificado de estudio y Registi<br>Civil (Formato PDF, max 348)                                                             | ΗІ                                                   |            |
| Tarjeta de Identidad<br>Número de Documento<br>Fecha de Nacimiento<br>dd/mm/aaaa<br>Adjuntar un único archivo con Cettificado de estudio y Registi<br>Civil (Formato PDF, max 348)                                                                                  | ipo de Documento                                     |            |
| Número de Documento<br>Fecha de Nacimiento<br>dd/mm/aaaa<br>Adjuntar un único archivo con Certificado de estudio y Registi<br>Civil (Formato PDF, max 348)                                                                                                    | Tarjeta de Identidad                                 | ÷          |
| Fecha de Nacimiento<br>dd/mm/aaaa<br>Adjuntar un único archivo con Cettificado de estudio y Registi<br>Civil (Formato PDF, max 348)                                                                                                    | Nimero de Documento                                  |            |
| dd/mm/aaaa<br>Adjuntar un único archivo con Certificado de estudio y Registi<br>Civil (Formato PDF, max 348)                                                                                                    | echa de Nacimiento                                   |            |
| Adjuntar un único archivo con Certificado de estudio y Registi<br>Civil (Formato PDF, max 3MB)                                                                                                    | dd/mm/aaaa                                           | œ          |
| Civil (Formato PDF, max 3MB)                                                                                                    | idjuntar un único archivo con Certificado de estudio | y Registro |
|                                                                                                    | Avii (Formato PDF, max 3MB)                          |            |

![](_page_6_Picture_0.jpeg)

![](_page_6_Picture_1.jpeg)

|                        | 3. Información de dependientes económicos con sus respectivos soportes: |                     |                     |                                          |  |
|------------------------|-------------------------------------------------------------------------|---------------------|---------------------|------------------------------------------|--|
| Nombre del dependiente | Tipo de Documento                                                       | Número de documento | Fecha de nacimiento | Тіро                                     |  |
| HUO BENEF              | Céclula de Ciudadania                                                   | 23456789            | 2021-05-21          | Hijo entre 18 y 25 en Educación Superior |  |

- Se puede evidenciar el registro correcto en la parte del numeral 3, Información de dependientes económicos con sus respectivos soportes.
- En este punto podemos imprimir o guardar en PDF el resultado del formulario, puedes pueden ingresar cuantas veces sean necesarios para revisarlo y por último en el botón salir.

Gracias por tu atención y ante cualquier duda o inquietud no dudes en contactarnos en nuestro correo institucional **secretariagestionhumana@barranquilla.gov.co**.